Ce didacticiel vise à expliquer aux centres de collecte les démarches à suivre pour configurer et utiliser le paiement de lait à la qualité dans le logiciel GeCoLait :

- 1- Paramétrages de code d'analyse de centre de collecte :
  - Activer le menu Boite à outils => choisir la commande paramètres généraux => saisir le code d'analyse de centre

| GESTION DU CENTR   | RE DE COLLECTE CCL BDSI  |                            |                         |                                       |                           |                         |                                                    | - o ×                                                                                                    |
|--------------------|--------------------------|----------------------------|-------------------------|---------------------------------------|---------------------------|-------------------------|----------------------------------------------------|----------------------------------------------------------------------------------------------------|
| Dossier Collecteur | Réception Contrôles int  | ternes <u>L</u> ivraison R | èglement Stock          | Gestion matériel roulant              | Gestion gaie employés     | Subvention Critères PLQ | Boite à Qutils Eenêtres ?                          |                                                                                                    |
| A 64 DA 4          |                          | k 100                      |                         |                                       |                           |                         | Paramètres généraux                                |                                                                                                    |
|                    |                          |                            |                         |                                       |                           |                         | Configuration des utilisateurs                     | 1                                                                                                    |
|                    |                          |                            |                         |                                       |                           |                         | Modifier mode de fonctionnement                    |                                                                                                    |
|                    |                          |                            |                         |                                       |                           |                         | Configuration des emplacements des bases de donnée |                                                                                                    |
|                    |                          |                            |                         | ( ( ( ( ( ( ( ( ( ( ( ( ( ( ( ( ( ( ( |                           | an anti                 | Langue                                             | 1 at and                                                                                                    |
|                    |                          |                            |                         |                                       |                           | GESII                   | Configuration de la machine d'analyses             | DE COLI                                                                                                    |
|                    |                          |                            |                         |                                       |                           |                         | Reparation de la base de données                   |                                                                                                    |
|                    | 🔛 Configuration des para | mètres du centre           |                         |                                       |                           |                         | Restauration de la base de données                 |                                                                                                    |
|                    | (B                       |                            |                         |                                       |                           |                         | Réglication et synchronisation                     |                                                                                                    |
| ~                  | Parametre du centre      | Configuration prix         | Securite et alarme      |                                       |                           |                         | - aproximation                                     | Mu                                                                                                    |
|                    |                          |                            |                         |                                       |                           |                         |                                                    |                                                                                                    |
|                    | Code centre              | 1 328                      |                         | Logo                                  |                           |                         |                                                    |                                                                                                    |
|                    |                          |                            |                         |                                       | Parcount                  |                         |                                                    |                                                                                                    |
|                    | Code analyse             | C() A                      | _                       |                                       |                           |                         |                                                    |                                                                                                    |
|                    |                          | CCC1                       |                         | 1                                     |                           |                         |                                                    |                                                                                                    |
|                    | Nom centre               | CCL BDSI                   |                         |                                       | BD: مرکز تجمع En arabe    | 51                      |                                                    |                                                                                                    |
| 1                  | Adresse centre           | Béja                       |                         |                                       | باجة En arabe             |                         |                                                    |                                                                                                    |
|                    | Code postal              | 9 000                      |                         |                                       |                           |                         |                                                    |                                                                                                    |
|                    | Matricule fiscal         | 8756400/L                  |                         |                                       |                           |                         |                                                    |                                                                                                    |
|                    | Registre de commerce     | P0198291997RC              |                         |                                       |                           |                         |                                                    |                                                                                                    |
| AL REAL            | Banque                   |                            |                         |                                       | En arabe                  |                         |                                                    |                                                                                                    |
|                    | RIB                      |                            |                         |                                       |                           |                         |                                                    |                                                                                                    |
|                    | Téléphone centre         | 78 416 100                 | Fax centre              |                                       |                           |                         |                                                    |                                                                                                    |
|                    | Site                     | _                          |                         |                                       |                           |                         |                                                    | and the second                                                                                                    |
|                    | Freed                    |                            |                         |                                       |                           |                         |                                                    |                                                                                                    |
|                    | Eman                     |                            |                         |                                       |                           |                         |                                                    |                                                                                                    |
|                    | Message pied pièce       | La qualité de lait reflète | e le sérieux de travail |                                       | وليدة جدية عملنا En arabe | جودة متتوجنا            |                                                    |                                                                                                    |
|                    | Serveur d'activation     | activation.bdsi.tn/        |                         |                                       |                           |                         |                                                    | - X - 1                                                                                                    |
|                    |                          |                            |                         |                                       |                           |                         |                                                    |                                                                                                    |
|                    |                          |                            |                         | Appliquer (F5)                        | Valider (F6)              | Fermer (Echap)          |                                                    |                                                                                                    |
| TV BOSK            |                          |                            |                         |                                       |                           |                         |                                                    |                                                                                                    |
|                    |                          |                            |                         |                                       |                           |                         |                                                    | and the second second |
|                    | a 🐂 A                    |                            |                         |                                       | হ চীয় চন                 |                         |                                                    | 08:34                                                                                                    |
| р Ці               |                          |                            | <u> </u>                |                                       |                           |                         | // X` V 🔨 🖓 🚚 🕑 🔪 🛛                                | A A A A A A A A A A A A A A A A A A A                                                                                                    |

Les codes d'analyse des centres sont fournis par l'OEP de votre région

- 2- Edition des machines d'analyses :
  - Activer le menu Boite à outils => choisir la commande configuration de la machine d'analyses => choisir l'option Edition machine.

| GESTION DU CENTRE DE COLLECTE C | CCL BDSI                                                                     |                                          | - 0                                                              | × |
|---------------------------------|------------------------------------------------------------------------------|------------------------------------------|------------------------------------------------------------------|---|
| Dossier Collecteur Réception C  | Contrôles internes Livraison Règlement Stock Gestion matériel roulant Gestio | on paie employés Subvention Critères PLQ | Boite à Qutils Eenêtres ?                                        |   |
|                                 |                                                                              |                                          | Paramètres généraux                                              |   |
|                                 |                                                                              |                                          | Configuration des utilisateurs                                   |   |
|                                 |                                                                              |                                          | Modifier mode de fonctionnement                                  |   |
|                                 |                                                                              |                                          | Configuration des emplacements des bases de données              |   |
|                                 |                                                                              |                                          | Langue •                                                         |   |
| Edition des ma                  | achines d'analyse du lait                                                    |                                          | Configuration de la machine d'analyses   Edition machines        |   |
| Conton des ma                   | chines o analyse ou late                                                     |                                          | Réparation de la base de données Configuration machine d'analyse |   |
|                                 |                                                                              |                                          | Sauvegarde de la base de données                                 |   |
|                                 | Edition des machines d'analyse du lait                                       | Nouveau                                  | Restauration de la base de données                               |   |
|                                 |                                                                              |                                          | Réplication et synchronisation                                   |   |
| Numéro de la i                  | machine                                                                      | Modifier 🕥                               |                                                                  |   |
| Nom de la mac                   | chine                                                                        | Enregistrer 🕝                            |                                                                  |   |
|                                 |                                                                              | Supprimer                                |                                                                  |   |
|                                 |                                                                              |                                          |                                                                  |   |
|                                 |                                                                              | Fermer 3                                 |                                                                  |   |
|                                 | Numéro de la machine Nom                                                     | <b>.</b>                                 |                                                                  |   |
|                                 | 1 Bentley                                                                    |                                          | 1                                                                |   |
|                                 | 2 FOSS                                                                       |                                          | Market Market                                                    |   |
|                                 |                                                                              |                                          |                                                                  |   |
|                                 |                                                                              | T                                        |                                                                  |   |
|                                 |                                                                              | 1                                        |                                                                  |   |
|                                 |                                                                              | -                                        |                                                                  |   |
|                                 |                                                                              |                                          |                                                                  |   |
|                                 |                                                                              |                                          |                                                                  |   |
|                                 |                                                                              |                                          |                                                                  |   |
|                                 |                                                                              |                                          |                                                                  |   |
| 1.1.1.1                         |                                                                              |                                          |                                                                  |   |
|                                 |                                                                              |                                          |                                                                  |   |
|                                 |                                                                              |                                          |                                                                  |   |
|                                 |                                                                              |                                          |                                                                  |   |
|                                 |                                                                              |                                          |                                                                  |   |
|                                 |                                                                              |                                          |                                                                  |   |
|                                 |                                                                              |                                          |                                                                  |   |
|                                 |                                                                              |                                          |                                                                  |   |
|                                 |                                                                              |                                          |                                                                  |   |
|                                 |                                                                              |                                          |                                                                  | - |

## 3- Configuration de la machine d'analyse

Activer le menu Boite à outils => choisir la commande configuration de la machine d'analyses => choisir l'option Configuration machine d'analyse.

| Collectory DA          | COLLECTE CCL BDSI           |                           |                         |                                   |                          |                     |                |                        |                                   |                      | P                                                                                                    |
|------------------------|-----------------------------|---------------------------|-------------------------|-----------------------------------|--------------------------|---------------------|----------------|------------------------|-----------------------------------|----------------------|----------------------------------------------------------------------------------------------------|
| a Collecteur Rec       | ception <u>Contrôles in</u> | iternes <u>L</u> ivraison | Réglement Stock         | Gestion matériel roulant          | Gestion gaie employés    | Subvention          | Critères PLQ   | Boite à <u>O</u> utils | Eenêtres ?                        |                      |                                                                                                    |
| 68 CA # D              |                             | 🌺 🙀 🛈                     |                         |                                   |                          |                     |                | Paramètres gé          | inéraux                           |                      |                                                                                                    |
|                        |                             |                           |                         |                                   |                          |                     |                | Configuration of       | des utilisateurs                  |                      |                                                                                                    |
|                        |                             |                           |                         |                                   |                          |                     |                | Modifier mode          | de fonctionnement                 |                      |                                                                                                    |
|                        |                             |                           |                         | $\mathbf{X}$                      |                          |                     |                | Configuration of       | des emplacements o                | les bases de données |                                                                                                    |
|                        |                             |                           |                         |                                   |                          |                     |                | Langue                 |                                   | •                    | . / /                                                                                                    |
| $\geq$                 |                             |                           |                         | $\land GEST$                      | TION D                   | $U\alpha$           | ENTL           | Configuration of       | de la machine d'ana               | lyses 🔸              | Edition machines                                                                                                |
|                        |                             |                           |                         | 9401                              |                          | 99                  |                | Réparation de          | la base de donnée                 |                      | Configuration machine d'analyse                                                                                 |
|                        |                             |                           |                         | ()                                |                          |                     |                | Sauvegarde de          | e la base de donné                | IS                   |                                                                                                    |
|                        |                             |                           |                         |                                   |                          |                     |                | Restauration d         | le la base de <mark>don</mark> né | es                   |                                                                                                    |
|                        |                             |                           |                         |                                   |                          |                     |                | Réplication et         | synchronisation                   |                      |                                                                                                    |
|                        | Miles                       |                           |                         |                                   |                          |                     | 1/3            |                        |                                   |                      | - Maria                                                                                                    |
|                        |                             |                           |                         |                                   |                          |                     |                |                        | Ret                               |                      |                                                                                                    |
| ramètres de la machine | ie d'analyses               |                           |                         |                                   |                          |                     |                |                        |                                   |                      |                                                                                                    |
|                        |                             | Param                     | iètres de la mac        | hine d'analyses                   |                          |                     |                |                        |                                   |                      |                                                                                                    |
|                        |                             |                           |                         |                                   |                          |                     |                |                        |                                   |                      |                                                                                                    |
|                        |                             |                           |                         |                                   |                          |                     |                |                        |                                   |                      |                                                                                                    |
|                        |                             |                           | Type de la machine d'   | analyses FOSS                     |                          |                     |                |                        |                                   | 1                    |                                                                                                    |
|                        |                             |                           |                         |                                   |                          |                     |                |                        |                                   |                      |                                                                                                    |
|                        | Machine Combi               | N                         | om des critères de de l | a qualité dans le fichier d'analy | yse                      |                     |                |                        |                                   |                      |                                                                                                    |
| ype de fichier         | Date d'analyse              | Date d'échantillon        | Numéro de séguence      | Matière grasse Ma                 | tière protéique Point dr | e congélation       | Cellules somat | iques 🔍 🗂              | Compatibilità du si               | stème 4000           |                                                                                                    |
| XML 🔘 CSV              | Lab Date                    | Job Date                  | N' LOT                  | MG MP                             | FPD                      | and a second second | Cellules       |                        | companinite du si                 | accine 4000          |                                                                                                    |
|                        |                             |                           |                         |                                   |                          |                     |                |                        |                                   |                      |                                                                                                    |
| N                      | Bacto Scan                  |                           |                         |                                   |                          |                     |                |                        |                                   |                      |                                                                                                    |
| ype de fichier         | Date d'analyse              | Date d'échantillor        | Numéro de séquen        | ce Germes totaux                  |                          |                     |                |                        |                                   |                      |                                                                                                    |
| XML CSV                | Lab Date                    | Job Date                  | #inJob                  | IBC                               | Compatibilité du système | e 4000              |                |                        |                                   |                      |                                                                                                    |
|                        |                             |                           |                         |                                   |                          |                     |                |                        |                                   |                      |                                                                                                    |
|                        |                             |                           |                         |                                   |                          |                     |                |                        |                                   |                      | A STATE OF A STATE OF A STATE OF A STATE OF A STATE OF A STATE OF A STATE OF A STATE OF A STATE OF A STATE OF A |
|                        |                             |                           |                         |                                   |                          |                     |                |                        |                                   |                      |                                                                                                    |
|                        |                             |                           | Valider (F6)            | Fermer (E                         | Echap) 💿                 |                     |                |                        |                                   |                      |                                                                                                    |
|                        |                             |                           | Valider (F6)            | Fermer (E                         | Echap) 😧                 |                     |                |                        |                                   | 4                    |                                                                                                    |
|                        |                             | -                         | Valider (F6)            | Fermer (t                         | Echap) 🛞                 |                     |                |                        |                                   |                      |                                                                                                    |
|                        |                             | -1.                       | Valider (F6)            | Fermer (L                         | Echap) 😨                 | 11                  |                |                        |                                   |                      |                                                                                                    |
|                        |                             | -1.                       | Valider (F6)            | Fermer ()                         | Echap) 3                 | •                   |                |                        |                                   |                      |                                                                                                    |
| 55                     |                             | -1.                       | Valider (F6)            | Fermer ()                         | Echap) ©                 |                     |                |                        |                                   |                      |                                                                                                    |
|                        |                             | -1.                       | Valider (F6)            | C Fermer (                        | Echap) (3)               |                     |                |                        |                                   |                      |                                                                                                    |
|                        |                             | -7,525                    | Valider (F6)            | Fermer (                          | Echap) ©                 |                     |                |                        |                                   |                      |                                                                                                    |
|                        |                             |                           | Valider (F6)            | Fermer (                          | echap) ©                 |                     |                |                        |                                   |                      |                                                                                                    |
|                        |                             |                           | Valider (F6)            |                                   | Echap) ©                 |                     |                |                        |                                   |                      |                                                                                                    |

- 4- Edition des critères de la qualité
  - Activer le menu Edition critères PLQ => choisir la commande Edition critères

| GESTION DU CENTRE DE COLLECTE CCL BDSI                                      |                                                                                                    |                                                                                                    | - o ×                                                                                             |
|-----------------------------------------------------------------------------|----------------------------------------------------------------------------------------------------|----------------------------------------------------------------------------------------------------|---------------------------------------------------------------------------------------------------|
| Dossier Collecteur <u>Réception</u> <u>Contrôles interms</u> <u>Livrais</u> | on Règlement <u>Stock</u> Gestion <u>matériel roulant</u> Ge                                                                           | sstion paie employés Sybvention Critères F<br>Edition<br>Affect<br>Paran                                                                                                    | PLQ Bote à Quitis renetres ?<br>an critères<br>tation critères à une centrale<br>GESTION DU CENTR |
| Liste des c                                                                 | critères                                                                                                    | - • ×                                                                                                    |                                                                                                   |
|                                                                             | critères qualité Nom critère<br>Matière grotéque<br>Germes totaux (100/mk<br>Point de congélation (mC°)<br>Cellules somatiques 1000/ml | Abréviation Abréviation Abréviati Abréviation Abréviation Abréviation Abréviation Abréviat |                                                                                                   |
|                                                                             |                                                                                                    | PA                                                                                                    |                                                                                                   |
| - o H: o - A o                                                              |                                                                                                    |                                                                                                    |                                                                                                   |

Vous trouvez ci-dessous les 5 critères détaillés :

|                | A.                   | ( <b>11</b> )                                                                                         |                                                                                          | ×                                                                                                    |
|----------------|----------------------|----------------------------------------------------------------------------------------------------|------------------------------------------------------------------------------------------|----------------------------------------------------------------------------------------------------|
| TB             |                      |                                                                                                    | Valider                                                                                  |                                                                                                    |
| Matlère grasse |                      |                                                                                                    | Annuler                                                                                  | 0                                                                                                    |
| M.G            |                      |                                                                                                    |                                                                                          |                                                                                                    |
| المواد الدسمة  |                      |                                                                                                    |                                                                                          |                                                                                                    |
| م د            | Bonus/Malus par p    | oint-                                                                                                 |                                                                                          |                                                                                                    |
|                | O Non                | -5                                                                                                    |                                                                                          |                                                                                                    |
|                |                      |                                                                                                    |                                                                                          |                                                                                                    |
|                | العواد الدسمة<br>م.د | العواد الدسمة<br>M.G<br>المواد الدسمة<br>المواد الدسمة<br>م.د<br>Bonus/Malus par par<br>Oui<br>آس Non | العواد الدسمة<br>M.G<br>العواد الدسمة<br>عرد<br>Bonus/Malus par point-<br>( Oui<br>( Non | العواد الدسمة العربي المراجع المراجع المراج<br>مراجع المراجع المراجع المراجع المراجع المراجع المراجع المراجع المراجع المراجع المراجع المراجع المراجع المراجع المراجع المراجع المراجع المراجع المراجع المراجع المراجع المراجع المراجع المراجع الم<br>مراجع المراجع المراجع المراجع المراجع المراجع المراجع المراجع المراجع المراجع المراجع المراجع المراجع المراجع المراجع المراجع المراجع المراجع المراجع المراجع المراجع المراجع المراجع المراجع المراجع المراجع المراجع المراجع المراجع المراجع المراجع المراجع المراجع المراجع المراجع المراجع المراجع المر<br>مراجع المراجع المراجع المراجع المراجع المراجع المراجع المراجع المراجع المراجع المراجع المراجع المراجع المراجع المراجع المراجع المراجع المراجع المراجع المراجع المراجع المراجع المراجع المراجع المراجع المراجع المراجع الم<br>مراجع المراجع |

| 👯 Edition Critère     |                   | 1                  | / <del>1</del> 5 |         | × |
|-----------------------|-------------------|--------------------|------------------|---------|---|
| Code critères qualité | TP                |                    |                  | Valider |   |
| Nom critère           | Matière protéique |                    |                  | Annuler | 0 |
| Abréviation           | M.P               |                    |                  |         |   |
| Nom critère en arabe  | المواد البروتينية |                    |                  |         |   |
| Abréviation en arabe  |                   | Bonus/Malus par po | int              |         |   |
|                       |                   | O Non              | -                |         |   |
|                       |                   |                    |                  |         |   |

| 👯 Edition Critère     |                       |                    | 3 <u>4</u> |         | $\times$ |
|-----------------------|-----------------------|--------------------|------------|---------|----------|
| Code critères qualité | GT                    |                    |            | Valider |          |
| Nom critère           | Germes totaux 1000/m  | l.                 |            | Annuler | ۲        |
| Abréviation           | G.T                   |                    |            |         |          |
| Nom critère en arabe  | خلايا جرثومية 1000/مل |                    |            |         |          |
| Abréviation en arabe  | 5.5                   | Bonus/Malus par po | int        |         |          |
|                       |                       | Non                |            |         |          |
|                       |                       |                    |            |         |          |
|                       |                       |                    |            |         |          |

| Edition Critère                                                                                                    |                                                                                 |                                 |        |                         | ×        |
|----------------------------------------------------------------------------------------------------|---------------------------------------------------------------------------------|---------------------------------|--------|-------------------------|----------|
| Code critères qualité                                                                                                  | PC                                                                              |                                 |        | Valider                 | <b>v</b> |
| Nom critère                                                                                                    | Point de congélation (mC°)                                                      |                                 |        | Annuler                 | 0        |
| Abréviation                                                                                                    | P.C                                                                             |                                 |        |                         |          |
| Nom critère en arabe                                                                                                   | (mC°) نقطة التجمد                                                               |                                 |        |                         |          |
| Abréviation en arabe                                                                                                   | ت.ن<br>Bo                                                                       | onus/Malus par po<br>Oui        | oint - |                         |          |
|                                                                                                    |                                                                                 | Non                             | -      |                         |          |
|                                                                                                    |                                                                                 |                                 |        |                         |          |
|                                                                                                    |                                                                                 |                                 |        |                         |          |
|                                                                                                    |                                                                                 |                                 |        |                         | - 1      |
|                                                                                                    |                                                                                 |                                 |        |                         | <u></u>  |
| Edition Critère                                                                                                    |                                                                                 |                                 | -      |                         | ×        |
| Edition Critère<br>Code critères qualité                                                                               | CS                                                                              |                                 | -      | □<br>Valider            | ×        |
| Edition Critère<br>Code critères qualité<br>Nom critère                                                                | CS<br>Cellules somatiques 1000/ml                                               |                                 | -      | □<br>Valider<br>Annuler | ×        |
| Edition Critère<br>Code critères qualité<br>Nom critère<br>Abréviation                                                 | CS<br>Cellules somatiques 1000/ml<br>C.S                                        |                                 | -      | □<br>Valider<br>Annuter | ×        |
| Edition Critère<br>Code critères qualité<br>Nom critère<br>Abréviation<br>Nom critère en arabe                         | CS<br>Cellules somatiques 1000/ml<br>C.S<br>الخلايا الجسمية 1000/مل             |                                 | -      | □<br>Valider<br>Annuler | ×<br>©   |
| Edition Critère<br>Code critères qualité<br>Nom critère<br>Abréviation<br>Nom critère en arabe<br>Abréviation en arabe | دی<br>Cellules somatiques 1000/ml<br>C.S<br>الخلايا الجسمية 1000/مل<br>ق جس     | nus/Malus par poi<br>Oui        | -      | □<br>Valider<br>Annuler | ×        |
| Edition Critère<br>Code critères qualité<br>Nom critère<br>Abréviation<br>Nom critère en arabe<br>Abréviation en arabe | دی<br>Cellules somatiques 1000/ml<br>C.S<br>الخلايا الجسعية 1000/مل<br>غ. جس    | nus/Malus par poi<br>Oui<br>Non | int-   | □<br>Valider<br>Annuter | ×        |
| Edition Critère<br>Code critères qualité<br>Nom critère<br>Abréviation<br>Nom critère en arabe<br>Abréviation en arabe | دی<br>Cellules somatiques 1000/ml<br>C.S<br>الخلايا الجسمية 1000/مل<br>قن عن جس | nus/Malus par poi<br>Oui<br>Non | int_   | □<br>Valider<br>Annuler | ×        |

- 5- Affectation des critères aux centrales laitières :
  - Activer le menu critères qualités => choisir la commande affectation critères à une centrale

| GESTION DU CENTR   | E DE COLLECTE CCL BDSI                                     |                                                |                                                   | – o ×                         |
|--------------------|------------------------------------------------------------|------------------------------------------------|---------------------------------------------------|-------------------------------|
| Dossier Collecteur | Réception Contrôles internes Livraison Règlement Stock     | Gestion matériel roulant Gestion paie employés | Subvention Critères PLQ Boite à Qutils Fenêtres ? |                               |
| 1 100 25 4         | * DA 🚚 🚽 🛣 🖄 🚧 🕐                                           |                                                | Affectation critères à une centrale               |                               |
| EN                 | TRE DE COLLECTE                                            | CCL BDSI                                       | Paramètres qualité par centrale                   |                               |
|                    | Affectation des critères à une centrale                    |                                                | - • •                                             |                               |
|                    | Affect                                                     | ation des critères à une cent                  | rale                                              |                               |
|                    | Code centrale Nom                                          | En                                             | n arabe                                           |                               |
|                    |                                                            |                                                |                                                   |                               |
|                    | Liste des critères non affectés                            | Liste                                          | des critères de la centrale                       |                               |
|                    | CS Cellules somatiques 1000/ml<br>GT Germes totaux 1000/ml |                                                |                                                   |                               |
| 1                  | PC Point de congélation (mC')<br>TB Matière grasse         |                                                |                                                   | - Marco                       |
|                    | TP Matière protéique                                       |                                                |                                                   | - C                           |
|                    |                                                            |                                                |                                                   |                               |
| alle I             |                                                            |                                                |                                                   |                               |
|                    |                                                            |                                                |                                                   |                               |
| A.C.               |                                                            |                                                |                                                   | March and the                 |
|                    |                                                            |                                                |                                                   |                               |
| 8. X               |                                                            |                                                |                                                   |                               |
| 7-7-2              |                                                            |                                                |                                                   |                               |
| 1000               |                                                            | Valider (F6) Valider (Echap)                   |                                                   |                               |
|                    |                                                            |                                                |                                                   |                               |
|                    |                                                            |                                                | V3 V3 O 🚮 🔗 🛡 🟶 I                                 | 💌 📰 🔍 🌄 🌒 🌰 📟 🌾 🕬 FRA 🛛 08:58 |

Remarque : les critères utilisés dans le paiement de lait à la qualité jusqu'à présent sont :

- Matière grasse
- Matière protéique
- Point de congélation

Veuillez à n'affecter que ces trois critères à chaque centrale. (Refaire l'affectation pour chaque centrale)

| GESTION DU CENTRE DE  | E COLLECTE CCL BDSI                         |                                                        |                                                        | – o ×                                    |
|-----------------------|---------------------------------------------|--------------------------------------------------------|--------------------------------------------------------|------------------------------------------|
| Dossier Collecteur Ré | éception Contrôles internes Livraison Règ   | glement Stock Gestion matériel roulant Gestion paie em | ployés Subvention Critères PLQ Boite à Outils Eenêtres | ?                                        |
|                       | <b>La 峰 🎥 📆 📥 🏘 </b> 🛛                      |                                                        |                                                        |                                          |
|                       |                                             |                                                        |                                                        |                                          |
|                       | I Affectation des critères à une centrale * |                                                        |                                                        |                                          |
|                       |                                             | Affectation des critères à une                         | centrale                                               |                                          |
|                       | Code centrale 03CLN                         | Nom Délice                                             | دركزية ألبان دليس En arabe                             |                                          |
|                       |                                             |                                                        |                                                        |                                          |
|                       | Liste des critères non affectés             |                                                        | Liste des critères de la centrale                      |                                          |
|                       | GT Germes totaux 1000/ml                    |                                                        | TB Matère grasse                                       |                                          |
|                       |                                             |                                                        |                                                        | -                                        |
|                       |                                             |                                                        |                                                        |                                          |
|                       |                                             |                                                        |                                                        |                                          |
| ate 1                 |                                             |                                                        |                                                        |                                          |
|                       |                                             |                                                        |                                                        |                                          |
| 0.00                  |                                             |                                                        |                                                        |                                          |
| 122 23                |                                             |                                                        |                                                        |                                          |
|                       |                                             |                                                        |                                                        |                                          |
| S 735                 |                                             |                                                        |                                                        | A Day of the                             |
|                       |                                             |                                                        |                                                        |                                          |
| - Water               |                                             | Valider (F6) Fermer (Echap)                            |                                                        |                                          |
|                       |                                             |                                                        |                                                        |                                          |
|                       | ල 🛱 🔒 🌖 🍯                                   | 👌 🚺 🤌 🚺 🚺 🔯 🚺                                          | 🖻 😼 🛄 🔛 🎻 🛛 🕏 🛡 🕏                                      | 📀 🤿 📕 🥑 💊 🍓 🛥 🕼 🥢 FRA 09:03 🖵 29/07/2018 |

- 6- Paramètres qualité par centrale : (Voir fichier paramètre qualité selon centrale pour les valeurs et les montants de la qualité)
  - Activer le menu critères qualité => choisir la commande paramètres qualité par centrale (refaire le paramétrage pour chaque centrale)

|                                                                               |                                             |                   | Pa              | ramet | res qualite | par centrale  | e                        |                            |
|-------------------------------------------------------------------------------|---------------------------------------------|-------------------|-----------------|-------|-------------|---------------|--------------------------|----------------------------|
| ode centrale                                                                  | 002                                         | Nom               | CL NATILA       | т     |             | تيلي En arabe |                          |                            |
|                                                                               |                                             |                   |                 |       | Normes ac   | cordées 🔍     | Bonus - malus en 🔍       | Ajouter condition          |
|                                                                               | Critères                                    |                   | Opérateur       |       | Valeur 1    | Valeur 2      | Montant                  | Point de congélation (mC°) |
| Point de con                                                                  | gélation (mC°) 🗲                            | <b>N</b> Inférieu | re à            |       | 510,000     | 0,000         | -0,0020                  | Matière grasse             |
| Matière gras                                                                  | se                                          | Entre             |                 |       | 3,500       | 5,000         | 0,0250                   |                            |
| Matière prot                                                                  | éique                                       | Entre             |                 | -     | 3,050       | 3,500         | 0,0500                   | Matière protéique          |
| Destisient                                                                    | un sum fasta d'an dur                       |                   | atant           |       |             |               | Pamira à tára ri la vala | ur décarce le maximum      |
| Participation                                                                 | éleveur                                     | e wo              | DT par litre    |       |             |               |                          | ar depasse re maximum      |
| the second second second second                                               | centre de collecte de lait                  | 0,0000            | DT par litre    |       |             |               | Point de congelation     | mC-)                       |
| Participation                                                                 | Centrale laitière                           | 0,0000            | DT par litre    |       |             |               | Matière grasse           |                            |
| Participation<br>Participation                                                |                                             |                   |                 |       |             |               | Matière protéique        |                            |
| Participation<br>Participation<br>Calcul bonu                                 | s/malus qualité                             |                   |                 |       |             |               |                          |                            |
| Participation<br>Participation<br>C <b>alcul bonu</b><br>O Faire <u>ta mo</u> | is/malus qualité<br>venne uniquement lorsqu | ʻil y'a au moin   | s deux analyses |       |             |               |                          |                            |

Remarque 1 : L'opérateur de point de congélation doit être <u>inférieur</u> à 510 pour Délice et 520 pour Natilait

Remarque 2 : Pour la centrale laitière Délice vous devez cochez dans les champs <u>remise à zéro si la valeur</u> <u>dépasse le maximum :</u>

- Matière grasse
- Matière protéique
- 7- Impression de la liste de prélèvement des échantillons :
  - Activer le menu dossier => choisir la commande liste des éleveurs centre pour le prélèvement d'échantillon : choisir le mois, l'année, l'échantillon et la date de prélèvement et cliquer sur le bouton imprimer.

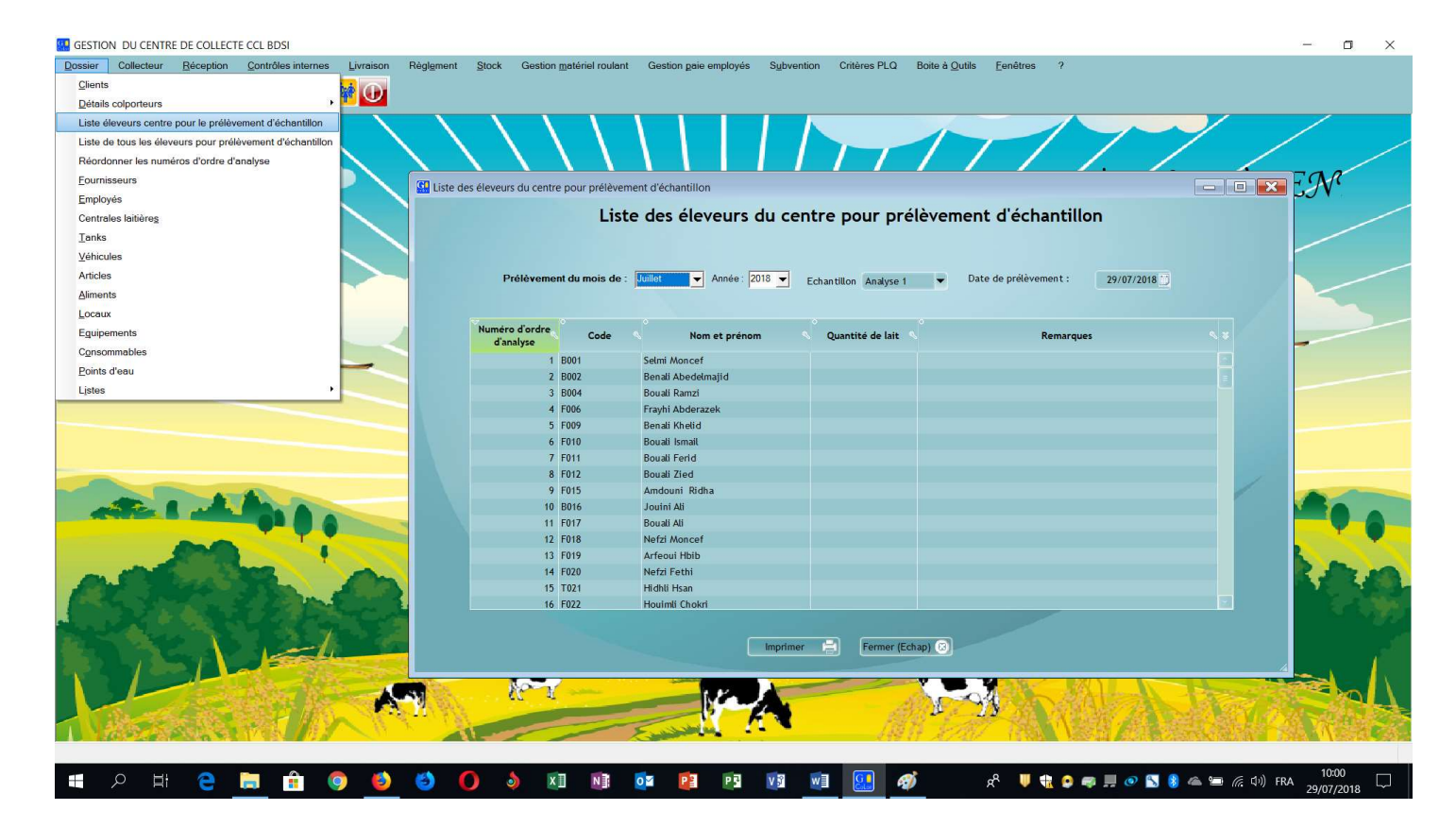

- Sachant que cette liste n'inclue pas les éleveurs des colporteurs
- Si vous voulez imprimer la liste des éleveurs de colporteur seulement : activer le menu dossier => choisir la commande détails colporteur => choisir l'option liste éleveurs colporteur pour prélèvement d'échantillon.

| JN DU CENTRE DE COLLECTE CCL BDSI                    | _                                                                                                    |
|------------------------------------------------------|----------------------------------------------------------------------------------------------------|
| Collecteur Reception Controles internes Livraison Re | gigment Stock Gestion materiel roulant Gestion pale employes Subvention Criteres PLQ Boite a Quitis Fenetres ?                                                                                                    |
| ils coloorteurs                                      | r ar clostor                                                                                                    |
| éleveurs centre pour le prélèvement d'échantillon    | s par corporation la article and a distance la article and a distance and a distance and a dista |
| de tous les éleveurs pour prélèvement d'échantillon  | 3 colonitati pouri e presvenimi o ecularitati                                                                                                    |
| donner les numéros d'ordre d'analyse                 |                                                                                                    |
| nisseurs                                             | A A A A A A A A A A A A A A A A A A A                                                                                                    |
| ovés                                                 | 📕 🔛 Liste des éleveurs par colporteur pour prélèvement d'échantillon 🛛 👘 💽 🚺 🖌                                                                                                    |
| rales laitières                                      | Liste des éleveurs par colporteur pour prélèvement d'échantillon                                                                                                    |
| 5                                                    | Liste des elevents par colporteur pour preievenient d'echantinon                                                                                                    |
| cules                                                | Code colnocteur Nom Prólèvement du mois de · Juillet V Année · 2018 V                                                                                                    |
| es                                                   |                                                                                                    |
| ints                                                 | Echantillon Analyse 1 V Prénom Date de prelèvement : 29/07/2018                                                                                                    |
| ux                                                   |                                                                                                    |
| pements                                              |                                                                                                    |
| ommables                                             | d'analyse Code Nom et prenom Quantité de lait Kemarques                                                                                                    |
| s d'eau                                              |                                                                                                    |
| s ·                                                  |                                                                                                    |
|                                                      |                                                                                                    |
| 0-0-0                                                |                                                                                                    |
| A A A A A A A A A A A A A A A A A A A                | mprimer 🖻 Fermer (Echap) 💿                                                                                                    |
|                                                      |                                                                                                    |

Si vous voulez imprimer la liste de tous les éleveurs (éleveurs centre + éleveurs colporteurs) : activer le menu dossier => choisir la commande liste de tous les éleveurs pour prélèvement d'échantillon.

| hisseurs                                                                                                    |                          |                    |                                 |                       |                                  |       |
|----------------------------------------------------------------------------------------------------|--------------------------|--------------------|---------------------------------|-----------------------|----------------------------------|-------|
| nyés<br>ales laitières                                                                                                    | Liste tous éleveurs pour | prélèvement d'écha | antillon<br>Liste tous éleveurs | pour prélèvemen       | t d'échantillon                  | - • × |
|                                                                                                    |                          |                    |                                 |                       |                                  |       |
| ules Internet in the second second se |                          |                    |                                 |                       |                                  |       |
|                                                                                                    | Prélèver                 | nent du mois de :  | Juillet 🗸 Année: 2018 🗸         | Echantillon Analyse 1 | Date de prélèvement : 29/07/2018 |       |
| w .                                                                                                    |                          |                    |                                 |                       |                                  |       |
| ements                                                                                                    | Numéro d'arde            | 0                  |                                 |                       |                                  |       |
| mmables                                                                                                    | d'analyse                | Code               | Nom et prénom                   | Quantité de lait      | Remarques                        |       |
| deau                                                                                                    |                          | 1 8001             | Selmi Moncef                    |                       |                                  |       |
| ,                                                                                                    |                          | 2 8002             | Benali Abedelmajid              |                       |                                  |       |
|                                                                                                    |                          | 3 B004             | Bouali Ramzi                    |                       |                                  |       |
|                                                                                                    |                          | 4 F006             | Frayhi Abderazek                |                       |                                  |       |
|                                                                                                    |                          | 5 F009             | Benau Kneud<br>Rousli Ismail    |                       |                                  |       |
|                                                                                                    |                          | 7 F011             | Bouali Ferid                    |                       |                                  |       |
|                                                                                                    |                          | 8 F012             | Bouali Zied                     |                       |                                  |       |
|                                                                                                    |                          | 9 F015             | Amdouni Ridha                   |                       |                                  |       |
|                                                                                                    |                          | 10 8016            | Jouini Ali                      |                       |                                  |       |
|                                                                                                    |                          | 11 F017            | Bouali Ali                      |                       |                                  |       |
|                                                                                                    |                          | 12 F018            | Nefzi Moncet                    |                       |                                  |       |
| difference of the                                                                                                    |                          | 14 F020            | Nefzi Fethi                     |                       |                                  |       |
|                                                                                                    |                          | 15 T021            | Hidhli Hsan                     |                       |                                  |       |
|                                                                                                    |                          | 16 E022            | Houimli Chokri                  |                       |                                  |       |

8- Importation des résultats d'analyse :

 Pour importer les résultats d'analyse : activer le menu réception => choisir la commande importation analyse qualité => choisir l'option importer

| GESTION DU CENTRE E                                                                                            | DE COLLECTE CCL BDSI                               |                        |                        |                  |                   |                    |                |                      |                      |                          | - 0             | ×   |
|----------------------------------------------------------------------------------------------------|----------------------------------------------------|------------------------|------------------------|------------------|-------------------|--------------------|----------------|----------------------|----------------------|--------------------------|-----------------|-----|
| Dossier Collecteur                                                                                             | Réception Contrôles internes Livraison             | Règlement Stock        | Gestion matériel roula | nt Gestion gai   | e employés Subve  | ntion Critères PLC | Boite à Outils | Eenêtres ?           |                      |                          |                 |     |
| A 44 TA 4                                                                                                    | Réception lait                                     |                        |                        |                  |                   |                    |                |                      |                      |                          |                 |     |
|                                                                                                    | Saisie quotidienne réception lait/livraison alimer | nts et avance clients  |                        |                  |                   |                    |                |                      |                      |                          |                 |     |
|                                                                                                    | Importer réception quotidienne de lait             |                        |                        |                  |                   | 1                  |                |                      |                      |                          | /               |     |
|                                                                                                    | Réception lait listes annexes                      |                        |                        |                  |                   |                    |                |                      | 1                    | / /                      |                 |     |
|                                                                                                    | Importer réception mensuelle de lait listes anne   | xes                    |                        |                  |                   |                    |                |                      |                      |                          |                 |     |
| $\sim \int a$                                                                                                  | Importation analyses qualité                       | , i                    | importer               | qualité          |                   |                    |                |                      |                      |                          |                 | X   |
| 1.7                                                                                                    | Réception articles                                 |                        | Historique importe     | tion             |                   | l.e.               |                | المعادية المعاد      |                      |                          |                 |     |
|                                                                                                    | Réception aliments                                 |                        | Date analyse MG,       | P,PC,CS          |                   | Im                 | portation and  | iyse qualite         |                      |                          |                 |     |
|                                                                                                    | Réception consommables                             |                        | Date échantillon A     | IG, MP, PC, CS   |                   |                    |                |                      |                      |                          |                 |     |
|                                                                                                    | Réception véhicules                                |                        | Date analyze corre     | as babaan        |                   |                    |                |                      |                      |                          |                 |     |
|                                                                                                    | Réception tanks                                    |                        | Date analyse genn      | es totaux        |                   |                    |                |                      |                      |                          |                 |     |
|                                                                                                    | Réception équipements                              |                        | Date échantillon g     | ermes totaux     |                   |                    |                |                      | Import               | or analyzor              | Pressuria       |     |
|                                                                                                    | Transformation BLs en facture                      |                        | Echantillon Ana        | lyse 1           | mois de : Juillet | ✓ Année ;          | 2018 👻         |                      | import               | er allakyses             | Parcourir       |     |
|                                                                                                    | Consultation                                       | •                      |                        |                  | I                 |                    |                |                      | Import               | er analyse germes totaux | Parcourir       |     |
|                                                                                                    |                                                    | 11                     | Numéro                 |                  |                   |                    |                |                      |                      |                          |                 |     |
|                                                                                                    |                                                    |                        | d'ordre                | Code             | Nom               | Prénom             | Matière grasse | Matière protéique    | Point de congélation | Cellules somatiques      | Germes totaux   |     |
|                                                                                                    |                                                    |                        | Callacyse<br>1 Poo     | 1 Coloni         | Hone              |                    |                |                      |                      |                          |                 |     |
|                                                                                                    |                                                    |                        | 2 800                  | 2 Benali         | Abed              | almaiid            |                |                      |                      |                          |                 |     |
|                                                                                                    |                                                    |                        | 3 800                  | 4 Bouali         | Ramz              |                    |                |                      |                      |                          |                 |     |
|                                                                                                    |                                                    |                        | 4 F00                  | 6 Frayhi         | Abde              | azek               |                |                      |                      |                          |                 |     |
|                                                                                                    |                                                    |                        | 5 F00                  | 9 Benali         | Kheli             |                    |                |                      |                      |                          |                 |     |
|                                                                                                    |                                                    |                        | 6 F01                  | 0 Bouali         | Ismail            |                    |                |                      |                      |                          |                 |     |
|                                                                                                    | ATA                                                |                        | 7 F01                  | 1 Bouali         | Ferid             |                    |                |                      |                      |                          |                 |     |
|                                                                                                    |                                                    |                        | 8 F01                  | 2 Bouali         | Zied              |                    |                |                      |                      |                          |                 |     |
|                                                                                                    |                                                    |                        | 10 801                 | 6 Louini         | Im Ridna          |                    |                |                      |                      |                          |                 |     |
|                                                                                                    |                                                    |                        | 11 F01                 | 7 Bouali         | Ali               |                    |                |                      |                      |                          |                 |     |
| and all the                                                                                                    | 2002                                               |                        | 12 F01                 | 8 Nefzi          | Mono              | əf                 |                |                      |                      |                          |                 |     |
|                                                                                                    |                                                    | a de la de             | 13 F01                 | Arfeou           | ii Hbib           |                    |                |                      |                      |                          |                 |     |
|                                                                                                    |                                                    |                        | 14 F02                 | 0 Nefzi          | Fethi             |                    |                |                      |                      |                          |                 |     |
| State of the second second second second second second second second second second second second second second |                                                    |                        | 15 T02                 | 1 Hidhli         | Hsan              |                    |                |                      |                      |                          |                 |     |
|                                                                                                    | A same                                             |                        |                        |                  |                   | Valie              | ter (F6)       | Fermer (Echan)       |                      |                          |                 |     |
|                                                                                                    |                                                    |                        |                        |                  |                   |                    |                |                      |                      |                          |                 | 1   |
|                                                                                                    |                                                    | Contract of the second |                        |                  |                   | - 2                |                |                      | X)                   | 1 AV                     |                 |     |
|                                                                                                    | Start Plant In                                     | <b>NU</b> (            | C 4                    | -                | New As            |                    | - AP           | 4                    | AL SAL               | 1.1.1.1                  | ALC: N          | 1   |
|                                                                                                    |                                                    | and the                |                        | 1                | A N               | 1                  |                | CAR X                |                      | 语: 高、MIC A               | North State     | 1   |
| 100000                                                                                                    |                                                    | 11-                    |                        | No. of the other | -                 | 54                 |                | TENER I              |                      |                          | ALL DESCRIPTION | 145 |
|                                                                                                    |                                                    |                        |                        |                  |                   |                    |                |                      |                      |                          |                 |     |
| п р н                                                                                                    | 2 📄 🍰 🙆 📣                                          | ()                     |                        | 07 📭             | P S V S           | WE GO              | Ø              | e <sup>e</sup> 🕛 🏶 🙆 | 📾 🗏 🕢 📉 ଃ            | 🌰 🎟 🬾 다이) FRA            | 10:12           |     |

- 9- Estimation de l'état de paiement de la prime qualité (a envoyé au centrale laitière)
  - Activer le menu livraison => choisir la commande livraison lait => choisir l'option Estimation de l'état de paiement de la prime qualité

|   | Reception                             | Contrôles i                     | paiement de la | Taison Rén<br>Livraison lait<br>Livraison artic<br>Livraison alim<br>Livraison alim<br>Livraison alim<br>Livraison lait i<br>Balance quar<br>Consultation<br>a prime de q | Ilement Sto<br>les comptant<br>ents comptant<br>sommables<br>non conforme e<br>tités reçues et<br>ualité | ux critéres                               | roulant Gest<br>Départ<br>Rentrée<br>Facturation cent<br>Estimation de l'ét<br>Validation de l'ét<br>Facturer prime d<br>Règlement bonu<br>Déduction frais c | ales<br>ales<br>at de paieme<br>at de paieme<br>e la qualité<br>s éleveurs de<br>'analyses | loyés Syb<br>ent de la prime<br>nt de la prime<br>e colporteur se | wention<br>e de qualité<br>e de qualité<br>elon la quali | Critères PLO      | 2 Boite à         |                       | enêtres                              | ec.                                                          | ŢĒ (                      | CCL BI                                   | SI |
|---|---------------------------------------|---------------------------------|----------------|----------------------------------------------------------------------------------------------------|----------------------------------------------------------------------------------------------------|-------------------------------------------|----------------------------------------------------------------------------------------------------|--------------------------------------------------------------------------------------------|-------------------------------------------------------------------|----------------------------------------------------------|-------------------|-------------------|-----------------------|--------------------------------------|--------------------------------------------------------------|---------------------------|------------------------------------------|----|
|   | Numéro état<br>Code centrale<br>Solde | 14                              | 0,000          | Nom                                                                                                    |                                                                                                    | Estimati<br>Adresse<br>0,000 Chiffre d'ad | on de l'état                                                                                                    | : de paie                                                                                  | ment de<br>Date 24                                                | la prime<br>9/07/2018                                    | e de qua          | lité              |                       | Date de de<br>Date de fir<br>Période | Ebut : 01/07/<br>dimand<br>1 : 31/07/<br>mardi<br>prédéfinie | /2018 🔶<br>the<br>/2018 🌩 | Calculer (F5)                            |    |
|   | Code Nut<br>da                        | Eleveu<br>néro<br>rdre<br>alyse | ir             | Matiér<br>grasse                                                                                                    | Matière<br>protéique                                                                                     | Point de Gerr<br>congélation tota         | es Cellules<br>somatique                                                                                                    | Prix bonus/L                                                                               | Resultat d'a                                                      | Quantité<br>Uvrée                                        | Total<br>bonus MG | Total<br>bonus MP | o<br>Total<br>bonus   | Total<br>malus                       | Net<br>éleveur                                               | Indure                    | Sélectionner tous<br>Désélectionner tous |    |
| Ĺ |                                       |                                 |                |                                                                                                    |                                                                                                    |                                           | Imprimer                                                                                                    |                                                                                            | Ferme                                                             | r (Echap)                                                | 0                 |                   | Total<br>Frais<br>Net | quantité liv<br>C'analyse            | ée                                                           | 0,0<br>0,0                | ,00<br>000<br>000                        | Ì  |

10-Validation de l'état de paiement de la prime qualité : après confirmation de l'état par la centrale laitière on doit procéder à sa validation en activant le menu livraison => choisir la commande validation de l'état de paiement de la prime qualité.

| GESTION DU CENTR  | RE DE COLLECTE CCL BD                                           | SI                                       |                                                                                                    |                                                                                            |                                                                                                    |                                                                                                    |                               |                                                  |                                                               | - 0               |
|-------------------|-----------------------------------------------------------------|------------------------------------------|----------------------------------------------------------------------------------------------------|--------------------------------------------------------------------------------------------|----------------------------------------------------------------------------------------------------|----------------------------------------------------------------------------------------------------|-------------------------------|--------------------------------------------------|---------------------------------------------------------------|-------------------|
| ossier Collecteur | Réception Contrôl                                               | es internes                              | n Règlement St<br>ison lait<br>ison articles<br>ison articles comptant<br>ison aliments<br>ison aliments comptant<br>ison consommables<br>ison lait non conforme<br>nce quantités reçues e | tock Gestion matériel rr<br>Dr<br>R<br>R<br>Fe<br>t<br>aux critères<br>t quantités livrées | Gestion paie en<br>spart<br>antrée<br>ccturation de l'état de paien<br>alidation de l'état de paien<br>ccturer prime de la qualité<br>siglement bonus éleveurs o<br>áduction frais d'analyses | pployés Sybvention Cri<br>nent de la prime de qualité<br>nent de la prime de qualité<br>de colporteur selon la qualité                                                                                                    | kères PLQ Boite à Qu          | tils Eenêtres ?                                  |                                                               |                   |
|                   | Validation de l'éta<br>Numéro état 14<br>Code centrale<br>Solde | t de paiement de la pr<br>No<br>0,000 En | ultation<br>rime de qualité<br>om<br>cours                                                                                                    | Validatio<br>Adresse<br>0,000 Chiffre daf                                                  | on de l'état de par<br>faire 0,0                                                                                                    | iement de la prime de la prime | de qualité                    | Date de début :<br>Date de fin :<br>Période préd | 01/07/2018 🖨<br>dimanche<br>31/07/2018 🌩<br>mardi<br>éfinie 👻 | Calculer (F5)     |
|                   | Code Numéro<br>d'ordre d'analyse                                | Nom et prénom                            | Matière Matière<br>grasse protéiqu                                                                                                    | e Point de Germ                                                                            | es Cellules Prix<br>x somatiques bonus                                                                                                    | Résultat d'analyse                                                                                                    | Total Total bonus MG bonus MP | Total Total N<br>bonus malus eler                | et Inclure                                                    | Sélectionner tous |
|                   |                                                                 |                                          |                                                                                                    | Gé                                                                                         | nérer état (F6) 🗸                                                                                                    | Fermer (Echap)                                                                                                    | 8                             | Total quantité livrée<br>Frais d'analyse         | 0,00                                                          |                   |

11-Facturation des primes de la qualité :

Pour facturer les primes de la qualité à la centrale : activer le menu livraison => choisir la commande => livraison lait => choir l'option facturer prime de la qualité. Sélectionner les états a facturé et cliquer sur le bouton facturer

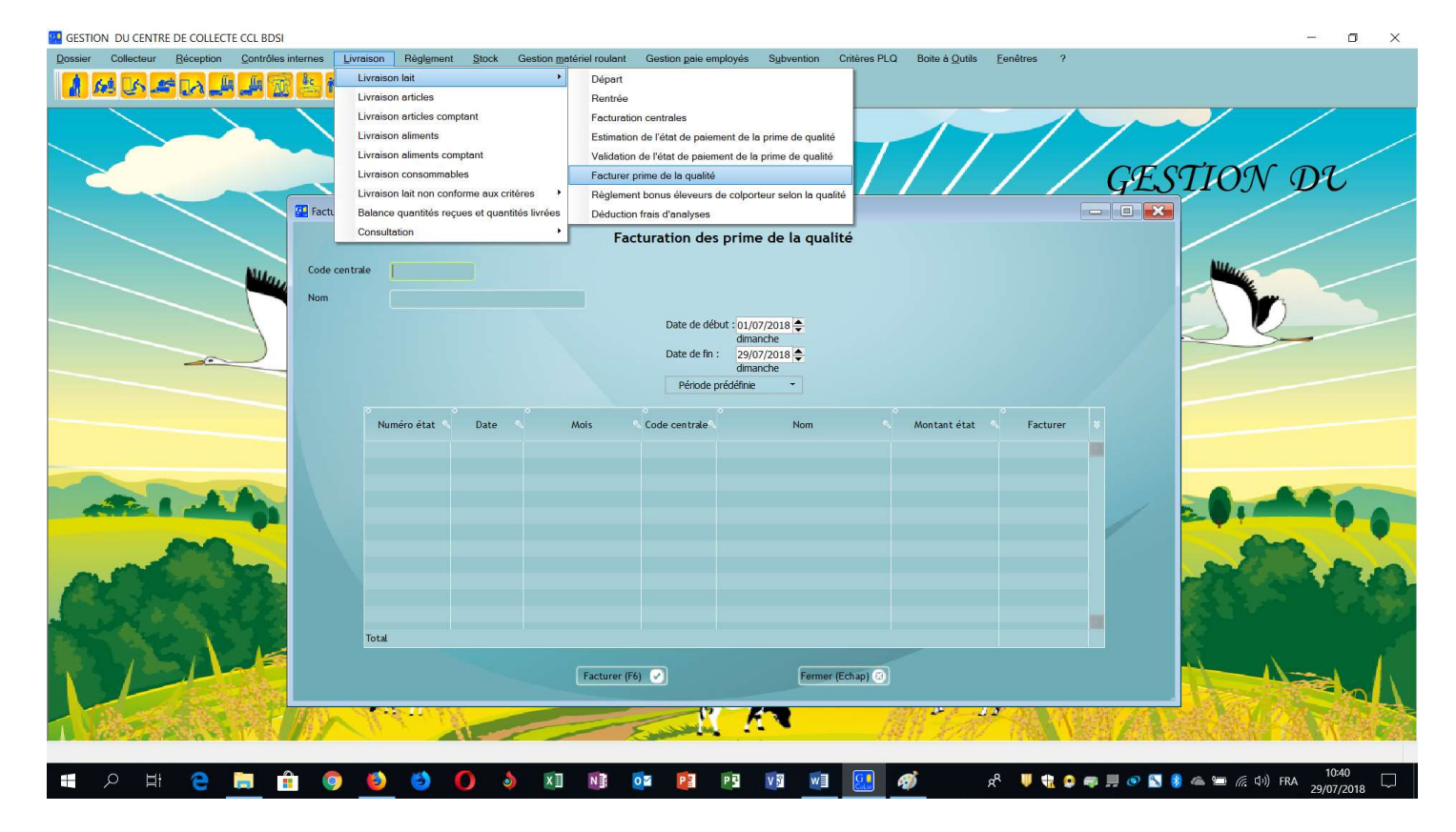

12-Règlement bonus éleveurs de colporteur selon la qualité

 Activer le menu livraison => choisir la commande livraison lait => choisir l'option Règlement bonus éleveurs de colporteur selon la qualité

| er Collectur Bicopton Controlles interners Urreison Reglament Stock Geeston materier roulent Geeston gales employeis Suphention Chikers PLO Bolie & Quits Fenders ?  Urreison anticles comptant Urreison anticles comptant Urreison anticles comptant Urreison anticles comptant Urreison anticles comptant Urreison anticles comptant Urreison is represented and being and the pairment de la prime de qualité Facturation centrales Estimation de l'obte de pairment de la prime de qualité Facturation centrales Estimation de l'obte de pairment de la prime de qualité Facturation centrales Estimation de l'obte de pairment de la prime de qualité Facturation centrales Estimation de l'obte de pairment de la prime de qualité Facturation centrales Estimation de l'obte de pairment de la prime de qualité Facturation centrales Estimation de l'obte de pairment de la prime de qualité Facturation centrales Estimation de l'obte de pairment de la prime de qualité Facturation centrales Estimation de l'obte de pairment de la prime de qualité Facturer prime de la qualité Facturer prime de la prime de qualité Facturer prime de la qualité Facturer prime de la qualité Facturer prime de la qualité Facturer prime de la qualité Facturer prime de la qualité Facturer prime de la qualité Facturer prime de la qualité Facturer prime de la qualité Facturer prime de la qualité Facturer prime de la qualité Facturer prime de la qualité Facturer prime de la qualité Facturer prime de la quali |           |
|----------------------------------------------------------------------------------------------------|-----------|
| Oppri:         Unvision atricles         Unvision atricles <t< td=""><td></td></t<>                                                                                                    |           |
| DECODE       Urvision atticles complent         Livrision atticles complent       Livrision comonmables         Livrision consommables       Livrision consommables         Livrision atticles complent       Livrision atticles complent         Livrision attiments       Livrision consommables         Livrision attiments complent       Livrision consommables         Livrision attiments       Livrision aux critéres         Belance quantities inverse       Reglement pour la genitie         October précide       Reglement pour la période         Date de début d'u/07/2016 (main       Date opération         Périon       Période         Nom       Perion         Mattière       Point de Germes         Code       Nom         Preinon       Mattière         Point de Congelation       Germes         Code       Nom         Preinon       Mattière         Point de       Germes         Code       Nom         Preinon       Mattière         Code       Nom         Preino       Germes         Cellules       Quantité         maridi       gasse         gasse       protéque         code       Nom                                                                                                    |           |
| DEE COLLEGEO       Luraison consommables         Luraison latin consommables       Casturer prime de la qualité         Règlement borus déleveurs de colporteur selon la qualité       Date de raison         Bonus éleveurs de coroporteur selon requester       Date de râbeur selon la qualité         Code colporteur       Nom         Périnom       Date de râbeur selon la qualité         Date de râbeur selon la qualité       Date opération         Mailes point       Frais         Nom       Périnom         Périnom       Caluér protérique         Code       Nom         Matière       Matière         Point de Germes       Cellules         Qualitié       Bonus áleveur selon la qualité                                                                                                    |           |
| Balance quantitiés reçues et quantitiés levies       Déduction fais d'analyses         Consultation       Consultation         Bonus éléveurs de corporteur settors et quantité       Bonus éléveurs de colporteur selon la qualité         Régiement pour la période       Date de dut: 01/07/0018 €         Octe de dut: 01/07/0018 €       Date de dut: 01/07/0018 €         Prénom       Date de fin: 31/07/2018 €         Période prédéfine       Heure opération         Code       Nom         Prénom       Germes         Code       Nom         Prénom       Germes         Code       Nom         Prénom       Germes         Code       Nom         Prénom       Germes         Calules       grasse         protéque congélation       totaux         somatiques       Lait         grasse       protéque congélation                                                                                                    |           |
| Centrale latitière de livraison       Bonus éleveurs de colporteur selon la qualité         Réglement pour la péridé       Date de dubut : (0/7/2018)       Date opération 29/07/2018)         Prénom       Date de fin: 31/07/2018       Date opération 10:43:49         Prénom       Pénde prédéline       Bonus éleveurs de coluis (grasse protéique congélation for totaux somatiques d'analyse not in totaux somatiques d'analyse not in totaux somating d'analyse not in totaux somatiques d'an                                                                                                    |           |
| Code coloriteur       Nom       Date de début : 01/07/2018 chanache       Date opération 29/07/2018 chanache       Heure opération 19:43:49         Prénom       Date de fin : 31/07/2018 chanache       Date de fin : 31/07/2018 chanache       Heure opération 19:43:49       Heure opération 19:43:49         Code Nom       Prénom       Matière       Matière       Celules       Quantité       Bonus       Malus point       malus       Malus       Frais       Net       Somatiques       Code native       Imatére de fin : 10:43:49       Net       Somatiques       Frais       Net       Somatiques       Frais       Net       Somatiques       Frais       Net       Somatiques       Imatére       Imatére       Imatére de fin : 10:43:49       Net       Somatiques       Frais       Net       Somatiques       Imatére de fin : 10:43:49       Net       Somatiques       Imatére de fin : 10:43:49       Net       Somatiques       Imatére de fin : 10:43:49       Net       Imatére de fin : 10:43:49       Net       Imatére de fin : 10:43:49       Net       Imatére de fin : 10:43:49       Net       Imatére de fin : 10:43:49       Net       Imatére de fin : 10:43:49       Imatére de fin : 10:43:49       Net       Imatére de fin : 10:43:49       Imatére de fin : 10:43:49       Imatére de fin : 10:43:49       Imatére de fin : 10:43:49       Imatére de fin : 10:43:49       Imat                                                                                                    |           |
| Prénom     Date de fix:     31/07/2016 march       Pénode prédéfine     -       Code     Nom     Prénom     Matière grasse     Point de formes     Celules totaux     Bonus     Bonus     Malus     Frais     Net       Code     Nom     Prénom     Matière grasse     protéique     Columnation     Totaux     somatiques     Frais     Net                                                                                                    |           |
| Période prédéfine       Période prédéfine         Code       Nom       Prénom       Matière grasse       Polist de Germes Cellules Congélation       Quantité grasse       Bonus Malus point de Germes Cellules Germes Cellules Germes Cellules Germes Cellules Grasse       Frais       Net       Somatiques Grandyse       Net         Image: Code Code Code Code Code Code Code Code                                                                                                    |           |
| Code Nom Prénom Matière Matière Point de Cermes Cellules Quantité Bonus Maussoint maus Malus Frais Reise de grasse protéique congélation totaux somatiques d'analyse Net s                                                                                                    |           |
|                                                                                                    |           |
|                                                                                                    |           |
|                                                                                                    |           |
|                                                                                                    | Ŷ         |
|                                                                                                    |           |
| Montant du règlement 0,000 Détail règlement Net à payer par colporteur 0,000                                                                                                    |           |
| Code mode Désignation Montant Échéance référence pièce Banque Porteur Date opération V                                                                                                    |           |
|                                                                                                    |           |
|                                                                                                    | be        |
| Valider (F6) 🥑 Fermer (Echap) 🔞                                                                                                    |           |
|                                                                                                    | Sec. or a |

13- Reçu mensuelle de la prime de la qualité pour les éleveurs de colporteur : activer le menu livraison => choisir la commande consultation => choisir l'option Reçu mensuelle de la prime de la qualité pour les éleveurs de colporteur (reçu à envoyer aux éleveurs de colporteur)

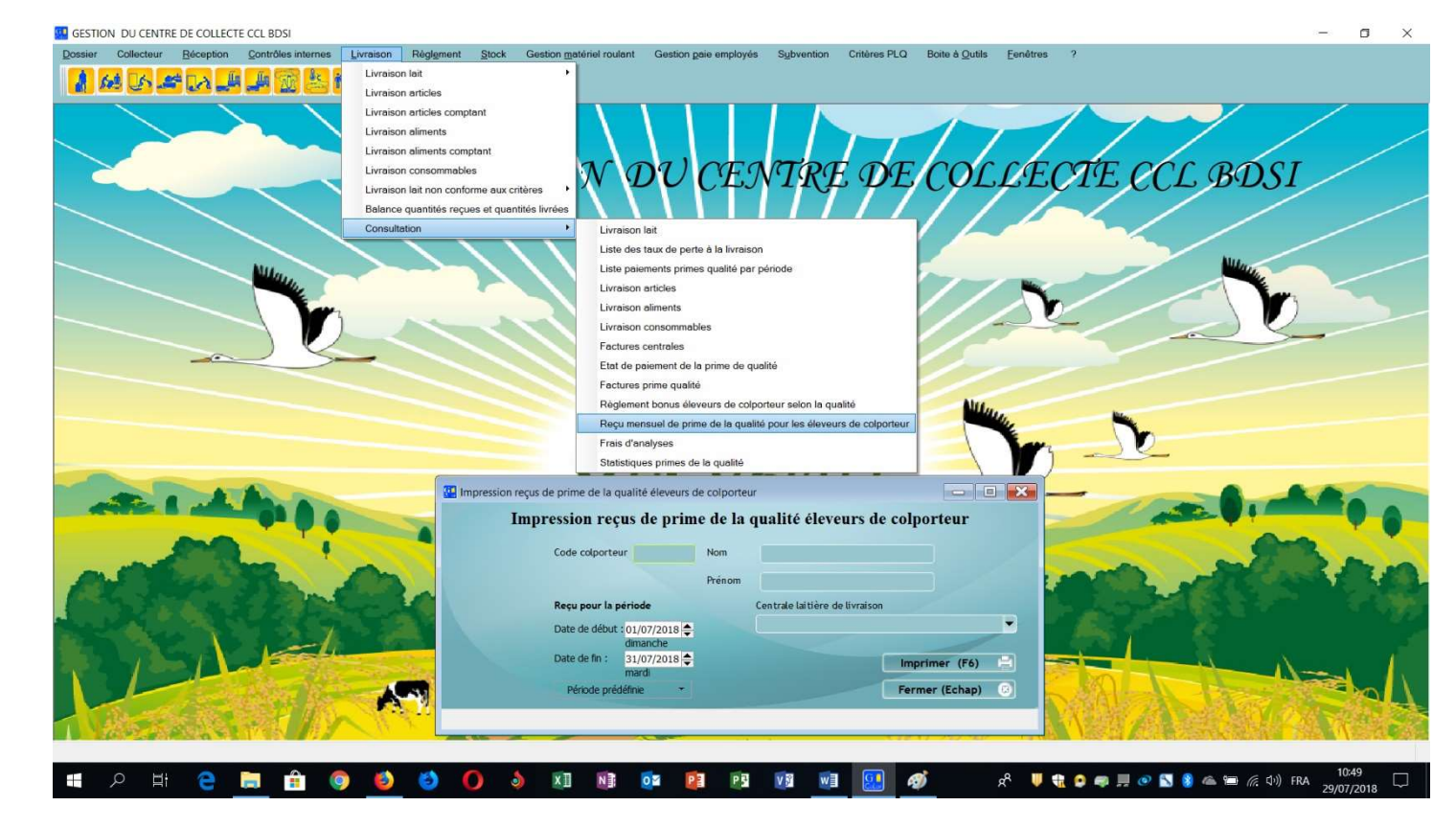

14- Statistiques prime de la qualité : activer le menu livraison => choisir la commande consultation => choisir l'option Statistiques prime de la qualité (à envoyer à l'OEP)

|         |           |                                |                           |                   |                      | $\boldsymbol{\boldsymbol{\Lambda}}$ |                  |                        |                 | $\square$       |                       | 17                              | /              |                            |               |               |
|---------|-----------|--------------------------------|---------------------------|-------------------|----------------------|-------------------------------------|------------------|------------------------|-----------------|-----------------|-----------------------|---------------------------------|----------------|----------------------------|---------------|---------------|
|         | Code cent | que prime de<br>trale          | Nom                       |                   |                      | Adresse                             |                  |                        | Date            | 29/07/2018      | 8 moisde:             | Juillet 🔻 🗸                     | Année: 20      | 18 🔻                       | Calculer (F5) | $\mathcal{U}$ |
|         |           |                                | Eleveur                   |                   |                      |                                     |                  |                        | Résul           | tat d'analy:    | se                    |                                 |                |                            |               |               |
|         | Code 🔨    | Numéro<br>d'ordre<br>d'analyse | •<br>Nom et prénom        | Matière<br>grasse | Matière<br>protéique | Point de<br>congélation             | Germes<br>totaux | Cellules<br>somatiques | Prix<br>bonus/L | Prix<br>malus/L | Quantité<br>livrée bo | Total Total<br>onus MG bonus MP | Total<br>bonus | Total Net<br>malus éleveur |               |               |
|         |           |                                |                           |                   |                      |                                     |                  |                        |                 |                 |                       |                                 |                |                            |               |               |
|         |           |                                |                           |                   |                      |                                     |                  |                        |                 |                 |                       |                                 |                |                            |               | -             |
|         |           |                                |                           |                   |                      |                                     |                  |                        |                 |                 |                       |                                 |                |                            |               |               |
|         | Total     |                                |                           |                   |                      |                                     |                  |                        |                 |                 |                       |                                 |                |                            |               | -             |
|         | TOTAL     | Moyenne pon                    | dérée centre              | 0,                | 00 0,00              | 0,000                               | 0                |                        | 0,00000         | 0,000000        | 0,00                  | Nombre éleveurs pr              | rimés          | Total quantité primés      | 0.00          |               |
|         |           | Moyenne pon                    | dérée éleveurs primés     | 0,                | 00 0,00              | 0,000                               | 0                |                        | 0,00000         | 0,000000        | 0,00                  |                                 | 0              | Total quantité non primés  | 0.00          |               |
| Frend ( |           | Moyenne pon                    | idérée éleveurs non primé | 0,                | 00 0,00              | 0,000                               | 0                |                        | 0,000000        | 0,000000        | 0,00                  | Nombre éleveurs no              | on primés      | Total quantité livrée      | 0.00          |               |
|         | 10        | Leare type ce                  | o                         | 0,                | 00 0,00              | 0,000                               |                  | <u> </u>               | 0,000000        | 0,000000        | 0,00                  |                                 | 0              | Erair d'analura            | 0,00          |               |
|         |           |                                | Nombre éleveurs primé     | Nombre élev       | eurs non primé       | Quantit                             | é primé 🔷        | Quantit                | é non primé     |                 |                       | Nombre total éleve              | urs qualité    | Trais Ganacyse             | 0,000         |               |
|         |           |                                |                           |                   |                      |                                     |                  |                        |                 |                 |                       |                                 | (              | Net                        | 0,000         | Ra            |
| 2.5     |           |                                |                           |                   |                      |                                     |                  |                        |                 |                 |                       |                                 |                |                            |               |               |
|         |           |                                |                           |                   |                      |                                     |                  |                        |                 |                 |                       |                                 |                |                            |               |               |
|         |           |                                |                           |                   |                      |                                     |                  |                        |                 | 100             |                       |                                 |                |                            |               |               |
| 12      |           |                                |                           |                   |                      |                                     | Imprimer         | -                      | Fermer (        | Echap) 🔞        |                       |                                 |                |                            |               |               |
|         |           |                                |                           |                   |                      |                                     |                  |                        |                 |                 | ,                     |                                 |                |                            | 4             | 1000          |